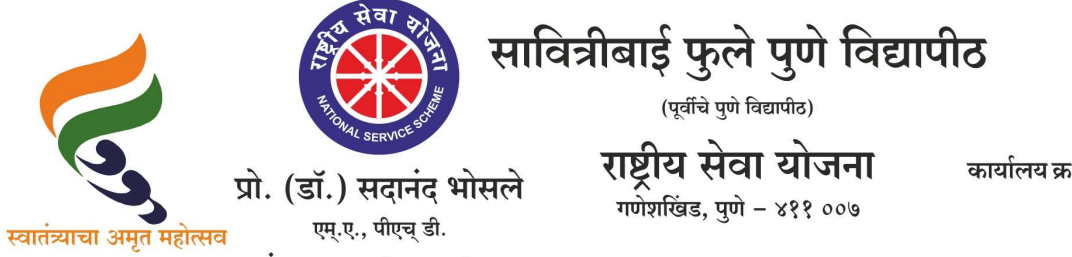

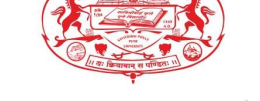

कार्यालय क्र. : ०२०-२५६२२६८८/८९ : ०२०-२५६२२६९०/९१ : ०२०-२५६२२६९२ : ०२०-२५६९७३४१

संचालक (अतिरिक्त कार्यभार)

दि. १०/०५/२०२५

संदर्भ : रासेयो/२०२५—२६/२३ प्रति, मा.प्राचार्य/संचालक, रासेयो संलग्नित सर्व महाविद्यालये परिसंस्था, पुणे, अहिल्यानगर व नाशिक जिल्हा, सावित्रीबाई फुले पुणे विद्यापीठ.

विषय : My Bharat पोर्टलद्वारे सायबर सुरक्षा याविषयावर अनुभवात्मक शिक्षण कार्यक्रम प्रकाशित करण्यासाठी SOP आणि मार्गदर्शक तत्त्वांच्या प्रसाराबाबत...

महोदय,

मा. क्षेत्रीय संचालक, रासेयो क्षेत्रीय संचलनालय, भारत सरकार, पुणे यांच्या पत्रानुसार My Bharat पोर्टलवरून सायबर सुरक्षा याविषयावर अनुभवात्मक शिक्षण कार्यक्रम (Experiential Learning Program-ELP) प्रकाशित करण्यासाठी SOP आणि मार्गदर्शक तत्त्वांच्या प्रसार करण्यात यावा असे सुचित करण्यात आले आहे.

त्यानुसार आपल्या महाविद्यालयात या उपक्रमाची अमलबजावणी करण्यात यावी. तसेच आपल्या माहिती व उचित कार्यवाहीकरिता सोबत जोडलेल्या पत्राचे अवलोकन करावे. कळावे, ही विनंती.

संचालक

राष्ट्रीय सेवा योजना सोबत : मा. राज्य संपर्क अधिकारी, उच्च व तंत्र शिक्षण विभाग, मंत्रालय, मुंबई यांचे पत्र

#### To, All Program Coordinators of NSS :-Maharashtra & Goa states

Sir/ Madam,

With reference to the recent Virtual Conference held with respective **Knowledge Institutions (KIs)** regarding the implementation of the **Experiential Learning Program (ELP)** through the **MY Bharat Portal**, you are requested to kindly disseminate this infor mation to all Program Officers and Knowledge Institutions under your jurisdiction.

Please find attached the following documents for your reference and further action:

- 1. Standard Operating Procedure (SOP) for creating and publishing ELPs
- 2. **Detailed Presentation** outlining the step-bystep process on the MY Bharat Portal

2. In this regard, you are kindly requested to **expedite the process and in itiate the creation and publishing of an ELP on Cybersecurity** by your respective KIs. This will help in ensuring **maximum youth engagement an d participation** in a critical area of national importance.

□ Link to Visit MY Bharat Portal: <u>https://www.mybharat.gov.in</u> □ For any assistance or queries, please contact MY Bharat's Toll-Free Number: **1800-212-2729** 

Regards,

--

AJAY B SHINDE Regional Director (Maharashtra & Goa) Regional Directorate of N.S.S. Government of India, Ministry of Youth Affairs & Sports A Block, College of Agriculture Campus, Shivaji Nagar, Pune- 411005

#### Standard Operating Procedure (SOP) for Cybersecurity Experiential Learning Programme (ELP)

#### 1. Overview:

In today's digital world, staying safe online is more important than ever. Cybersecurity helps protect personal information and prevent online fraud, making the internet a safer place for everyone.

The **Cybersecurity Experiential Learning Programme (ELP)** is a **30-day** structured initiative jointly implemented by **Mera Yuva Bharat (MY Bharat)** and **the Indian Cybercrime Coordination Centre (I4C)**, Ministry of Home Affairs. It aims to equip youth with essential cybersecurity skills through a blended learning model that includes both digital learning and field-based exposure. The program is designed to be completed within 30 days, involving 120 to 360 hours of learning and engagement. This program will run in collaboration with various **Knowledge Institutions** like **colleges, schools** as well as **cyber police stations**, giving students real life practical field work experience in addition to the online learning.

The Cyber Security ELP includes the followings:

I. Cyber Hygiene Online Course on I4C Portal (12 hours): A 12-hour online cybersecurity course designed by Indian cybercrime coordination centre (I4C) is mandatory for everyone. It includes 5 learning modules related to Cyber Crime and Cyber Security.

The 5 modules encompass the following topics:

- i. Module 1 Introduction to Computers, mobile devices, data storage and computer network
- ii.Module 2 General awareness of cyber crime
- iii.Module 3 Social media related cybercrime

iv.Module 4 - Internet based cybercrimes

- v.Module 5 Case Studies on digital cybercrimes
- II. Experiential Learning (120-360 hours): After the successful completion of the 12-hr online course, youth participants will be attached with Knowledge Institutions (schools, colleges etc.) and cyber police stations for hands-on learning through field work where they will work on some projects based on the knowledge gained from the online course. Duration of this program can vary depending upon the requirement by ELP creator (schools/colleges/Cyber police) with a minimum of 120 hours to a maximum of 360 hour.

#### 2. Objectives:

- Sensitize youth about cybercrime prevention and digital safety.
- Foster cyber hygiene habits and awareness among youth/ student communities.
- Engage youth in hands-on experiential learning through active field work.

- Strengthen cybercrime reporting and support systems at grassroots level by engaging students at Knowledge Institutions (KIs).
- Create a cadre of informed cyber volunteers to support local and national cybersecurity efforts.
- 3. Program Structure: The ELP follows a hybrid model with two phases:

#### Phase 1: Online Course from I4C (12 Hours):

- Participants will undertake an I4C-certified digital learning course on Cyber Hygiene and Cybercrime Reporting.
- Upon successful completion, participants will receive a **certification of completion** from the Indian Cybercrime Coordination Centre (I4C) on the I4C portal.
- Successful completion will be mandatory for progression to Phase II.

#### Phase 2: Field-Based Learning (120-360 Hours):

Participants will be assigned to local Police Stations, District Cyber Cells, or Cyber Crime Police Stations to engage in real-world tasks. These include but not limited to:

- **Support Roles:** Handling cyber cases at the thanas and assisting the police officers; assist victims in reporting cyber incidents and securing their accounts.
- Awareness Activities: Take part in various workshops in schools and colleges to spread awareness about cyber-security; organize awareness campaigns with the help of cybercrime police stations to educate people about online threats.
- **Documentation**: Creating reports, data logs, and submitting feedback forms on outreach activities
- **Community Outreach**: Create Cybersecurity Clubs where students help each other learn about online safety.

#### 4. Implementation Process:

#### A. For Youth Registration & Course Completion:

- I. Create a Youth Profile on MY Bharat:
  - Visit <u>MY Bharat Portal</u> (https://mybharat.gov.in/).
  - Provide your email ID/phone number and address.
  - Enter additional details like highest education, phone number, etc. to complete MY Bharat youth profile.

#### II. Enroll in the ELP Program on Cybersecurity:

- Visit the MY Bharat portal (https://mybharat.gov.in) and apply for the Cybersecurity ELP program offered by the respective Knowledge Institutions (KIs).
- Select State/district filter and "Cybersecurity" this will lead to the ELPs created in that respective zone by KIs
- Search for available ELPs, check criteria and location, and join the preferred one.
- Note: Youth can join only one ELP at a time parallel participation in multiple ELPs is not allowed at the same time.
- Access your assigned task and complete the online Cybersecurity training through the task link provided on the MY Bharat portal. (User registration on the I4C platform will be carried out automatically via API integration.)
- After completion, youth will be able to get an ELP completion certificate from MY Bharat in the portal.

#### III. Complete the Cyber Hygiene Course:

• Complete the online course at your own pace available at I4C LMS site.

#### IV. Undergo Hands-On Learning through Field Work:

- Upon successful completion of the 12-hour online course, participants will be attached to Knowledge Institutions (such as schools and colleges) and Cyber Police Stations for practical field experience.
- During this phase, participants will work on real-life projects based on the knowledge gained from the online training.
- The duration of the field engagement will vary depending on the requirements set by the ELP creators (schools, colleges, or cyber police), ranging from a minimum of 120 hours to a maximum of 360 hours.

#### V. Submit Field Task for Evaluation:

- After completing the required fieldwork (ranging from 120 to 360 hours), log in to the MY Bharat portal and fill in the task details.
- Upload your attendance record and submit feedback as part of the evaluation process.

#### **B.** For ELP Creators (Colleges, Schools, Cybercrime Police Stations)

I. Create an ELP from the registered nodal account on MY Bharat portal.

- II. Create and assign tasks related to LMS using the given link: <u>https://lms.mybharat.gov.in/i4c/course/view.php?id=3</u> for online Cyber Hygiene program, fieldwork or project-based learning for youth participants.
- III. Monitor the progress of youth participants through the portal, including task completion, attendance, and feedback submission.
- IV. Evaluate the tasks submitted by youth and confirm their attendance on the MY Bharat portal.

| Stakeholder                                       | Responsibilities                                                                                                    |
|---------------------------------------------------|----------------------------------------------------------------------------------------------------|
| I4C (Indian<br>Cybercrime<br>Coordination Centre) | <ul> <li>Develop relevant, age-appropriate course content on cybersecurity</li> <li>Regularly update the curriculum based on feedback</li> <li>Provide certificates to participants upon completion of the 12-hour online course via the I4C portal</li> </ul>                                                                                                    |
| MY Bharat                                         | <ul> <li>Onboard relevant institutions (schools, colleges, cyber stations, etc.) on<br/>the MY Bharat portal and coordinate with them to run Cybersecurity<br/>ELP smoothly</li> <li>Support youth in profile creation and online course registration</li> <li>Monitor and track implementation of ELP through the MY Bharat<br/>portal</li> </ul>                                                                                                    |
| Youth                                             | <ul> <li>Conduct cyber awareness drives in schools/communities by educating people on avoiding scams and fraud, assisting in conducting awareness drives, security assessments, and digital safety training.</li> <li>Establish and lead Cybersecurity Clubs</li> <li>Help victims report cybercrimes and secure accounts</li> <li>Promote online safety through campaigns, posters, social media</li> <li>Educate peers and community on strong passwords and 2 Factor Authentication</li> <li>Act as Cybersecurity Ambassadors to encourage course uptake</li> <li>Report fake websites and fraud calls</li> <li>Serve as cybersecurity educators after completing the course</li> </ul> |
| Knowledge<br>Institutions<br>(Schools/Colleges)   | <ul> <li>Promote ELP through websites, awareness sessions</li> <li>Track student volunteer activities</li> <li>Appoint coordinators (teachers/NSS Officers) for support</li> <li>Set up student-led Cyber Help Desks</li> <li>Create simple systems to report cyber threats</li> <li>Recognize and reward active participants</li> <li>Conduct awareness sessions for parents and staff</li> </ul>                                                                                                    |

#### 5. Roles & Responsibilities of Identified Organizations/ stakeholders:

#### 6. Outreach Strategy

- I. Knowledge Institutions Outreach
  - Engage with Educational Institutions: Connect with universities, colleges, and schools that are open to hosting the Cybersecurity Experiential Learning Program (ELP).
  - **Introduce the Program through Interactive Sessions**: Organize webinars and interactive sessions to introduce to the program and its benefits.
  - **Promote through Campus Channels**: Share program details through campus notice boards, email campaigns, and student groups.
  - Leverage Online & Alumni Networks: Use social media platforms and alumni groups to spread awareness and involve cybersecurity professionals for mentorship.

#### II. Cyber Police Stations Outreach

- **Identify Cyber Police Stations:** Identify cyber police stations who are interested or with high cybercrime cases and contact senior officers through official channels to introduce this ELP initiative and its benefits.
- **Create a Clear Role for Volunteers**: Define a clear role for youths like assign tasks such as spreading awareness, helping people report cybercrimes, and observing cyber fraud patterns etc.
- Appoint a Constable for Guidance: A police constable will mentor volunteers, supervise their tasks, and ensure smooth coordination.

#### III. Digital & Social Media Promotion

- **Online Awareness** Promote the program through MYBharat and I4C's official social media channels to maximize outreach.
- **Create Engaging Content**-Develop informative posts, infographics, and short videos to effectively communicate key program benefits.
- **Run Social Media Campaigns**-Run campaigns across LinkedIn, Twitter, Instagram, and WhatsApp groups to reach diverse youth audiences.

#### 7. Benefits to Youth:

- Gain Practical Cybersecurity Skills: Besides learning, youth will work on real cases, identify cyber threats, and help to prevent online fraud which will help them to get a practical exposure.
- Leadership & Community Engagement: Students can start cybersecurity awareness clubs, train their friends, and spread awareness in schools and communities.

- Social Impact & Responsibility: Help improve online safety habits in schools, communities, and police cybercrime efforts.
- **Exclusive Learning:** Learn from Indian cybercrime coordination centre (I4C) online courses and apply them in real time with cyber police.

#### • Certification & Recognition:

- **A. I4C Certification:** Youth will get I4C certificate after completing the 12-hour online cybersecurity course from I4C (Indian cybercrime coordination) portal.
- **B. MY Bharat Certification:** Youth will get the ELP completion certificate from MY Bharat portal which will be reflected in the MY Bharat profile after successful completion of I4C online course, 120 hrs of field work, submission of attendance, documents and reports.

#### 7. Monitoring and Documentation

- Participants to submit daily attendance and activity logs via the MY Bharat Portal
- Weekly reviews by district-level nodal coordinators
- Filling up feedback forms after during/ after course completion
- Final Completion Report to be submitted by the participant to claim certification

**NOTE:** There won't be any incentives like Travel/ dearness allowances for participating in the cybercrime experiential learning program.

#### 8. Expected Outcome:

- **Better Cyber Awareness:** Students, teachers, and communities will learn ways to stay safe online.
- **Easier Cybercrime Reporting:** Trained volunteers will guide people on how to report cyber fraud easily.
- Cyber Help in Schools & Colleges: Students will set up help desks to assist with cybersecurity issues and reporting.
- **Real-World Learning:** Youth will gain hands-on experience in identifying cyber threats and spreading awareness.

A reference **PPT with step-by-step visuals** has been prepared to facilitate smoother publishing of the Experiential Learning Programme (ELP) and to guide youth through the application process. Knowledge Institutes (KIs) may kindly refer to it for clarity and ease of implementation.

# MERA YUVA BHARAT

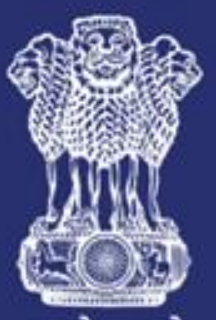

युवा कार्यक्रम एवं खेल मंत्रालय MINISTRY OF YOUTH AFFAIRS AND SPORTS

सत्यमेव जयते

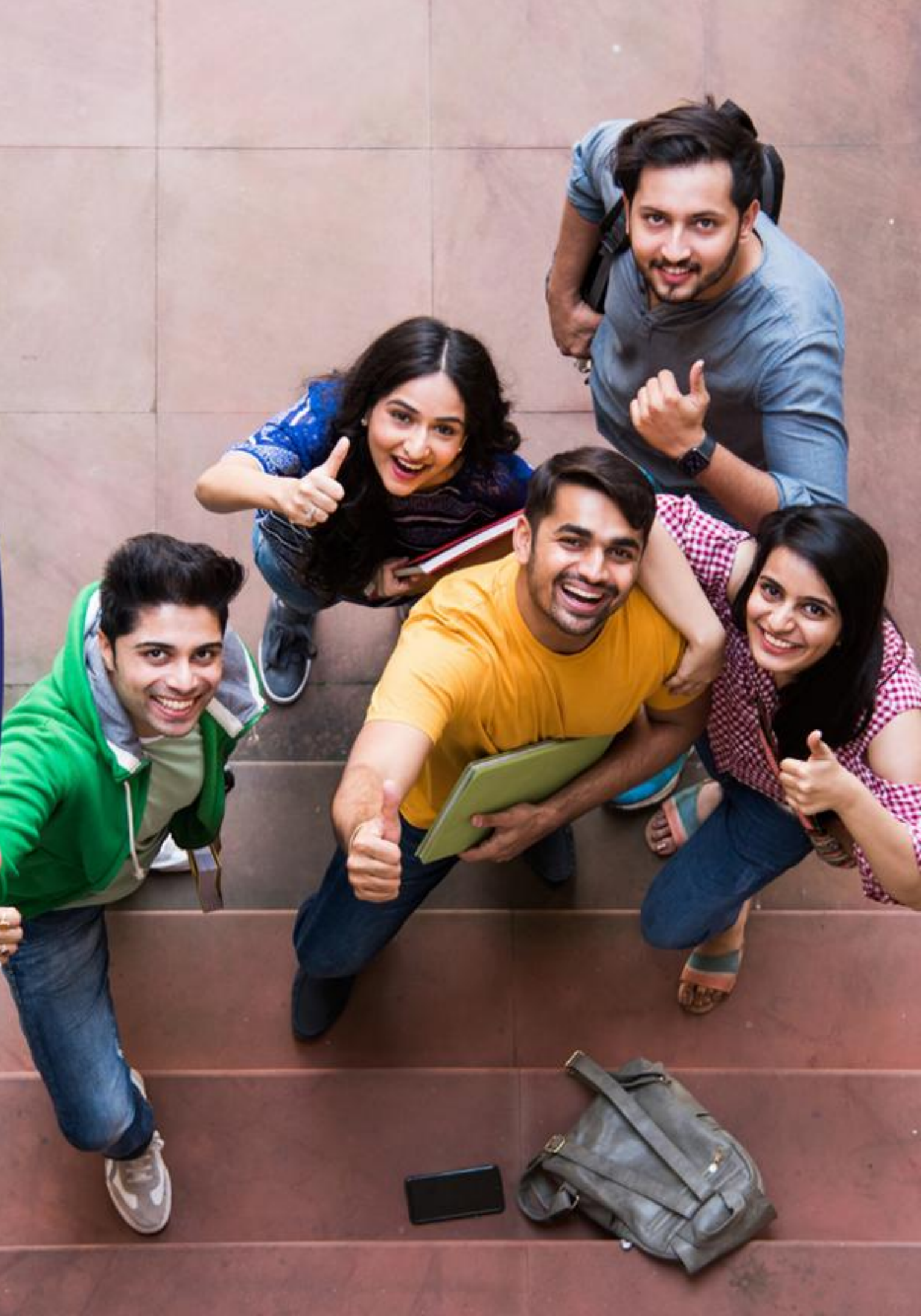

# Nodal

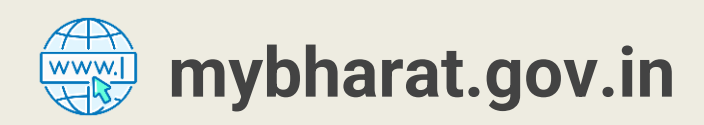

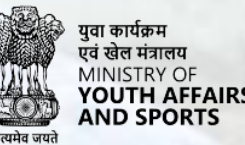

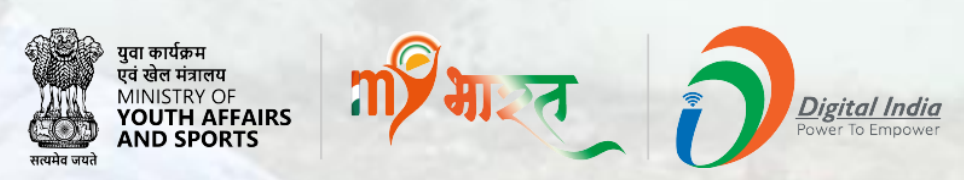

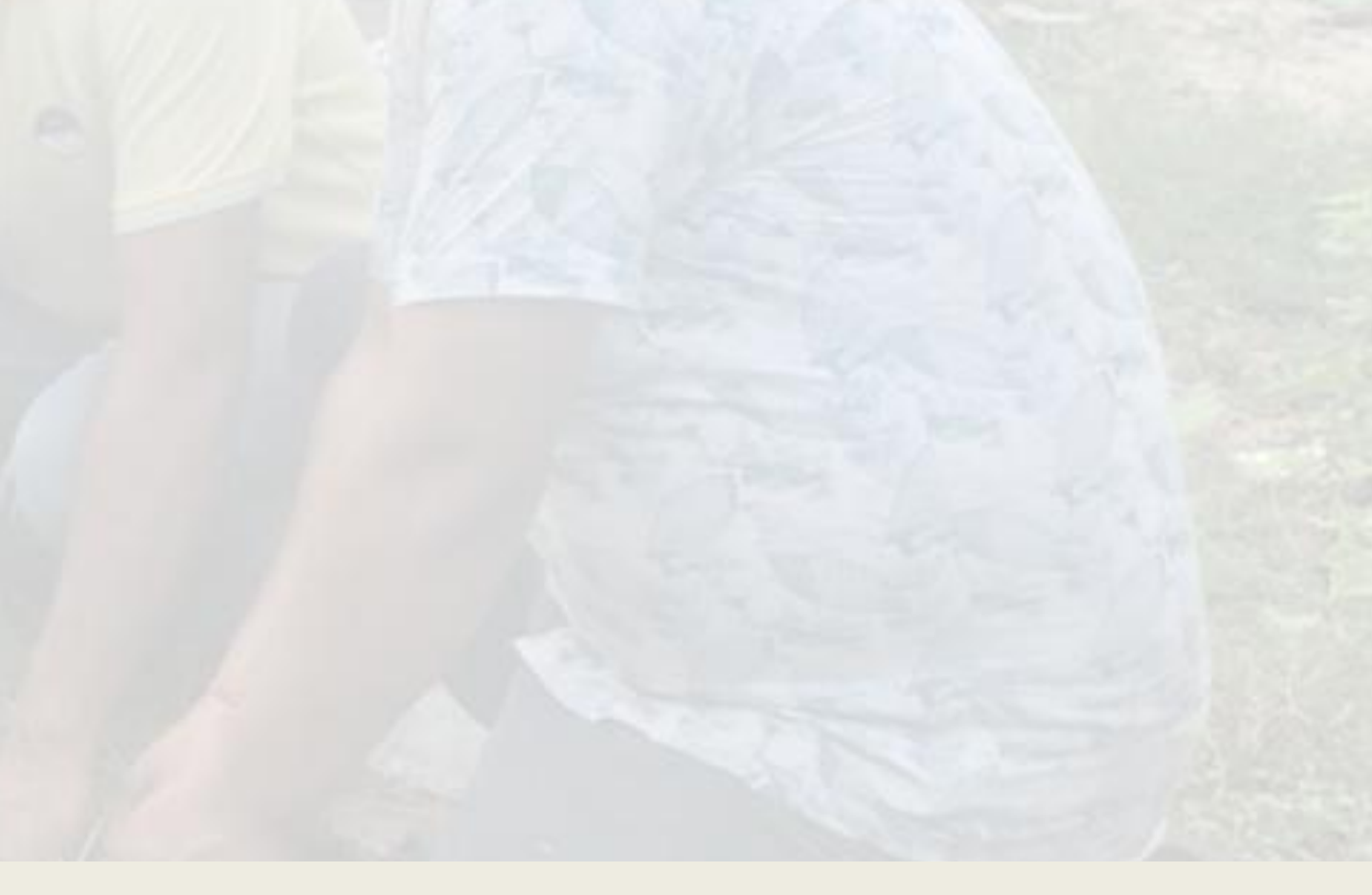

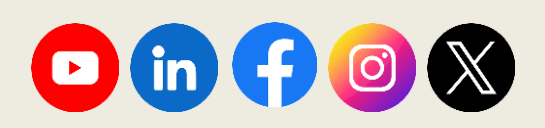

### **Nodal Journey Flow**

- Nodal will visit on MYB platform.
- New nodal has to register themselves.
- Admin will approve Nodal.
- Existing nodal can sign in and start creating and posting the ELP and.
- After Publish ELP It will show in MY Bharat platform in "Experiential Learning" section
- Youth will see the ELP and show interest.
- Nodal approves youth's interest for ELP. •
- Nodal assign the tasks to particular youth or Group of youths.
- After complete the LMS course Nodal will provide the certificate.

To perform the above mentioned process, kindly follow the below steps:

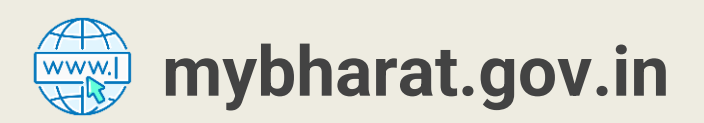

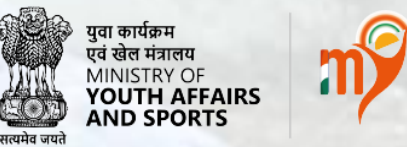

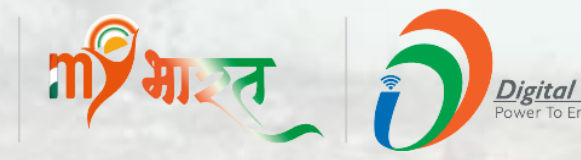

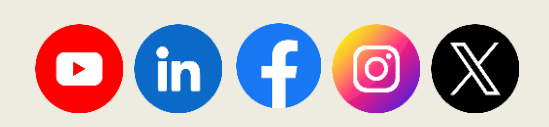

# Nodal Sign In

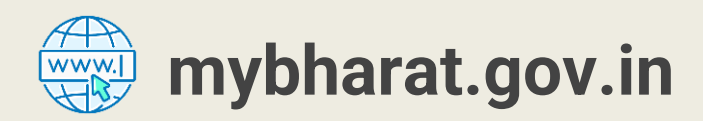

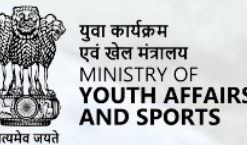

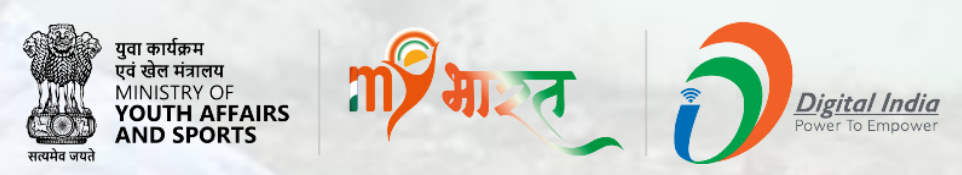

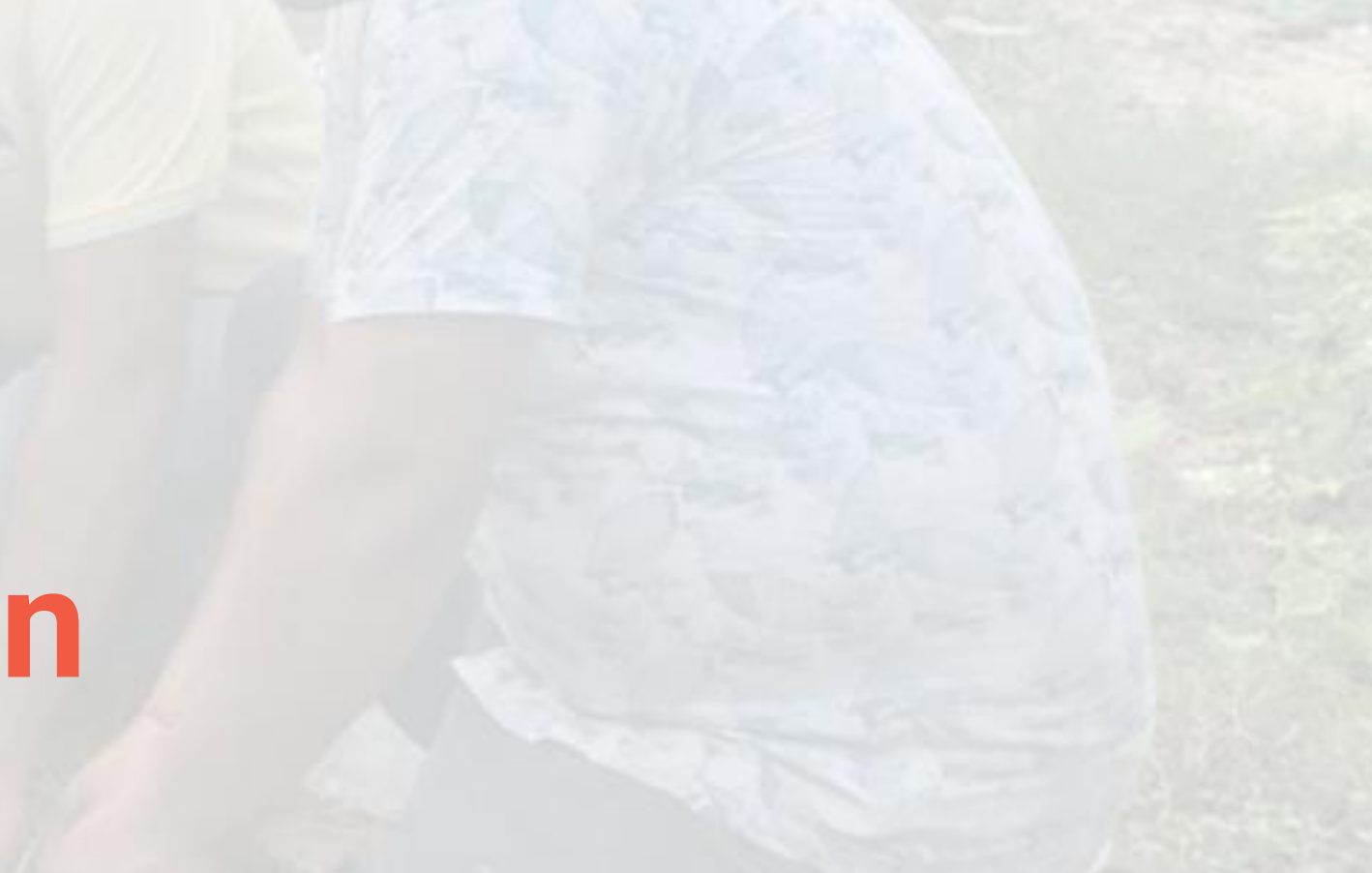

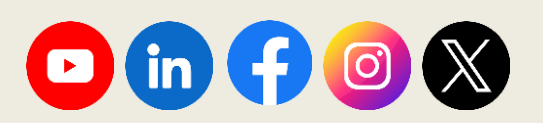

### **Step 1** Navigate to the MYB Home Page

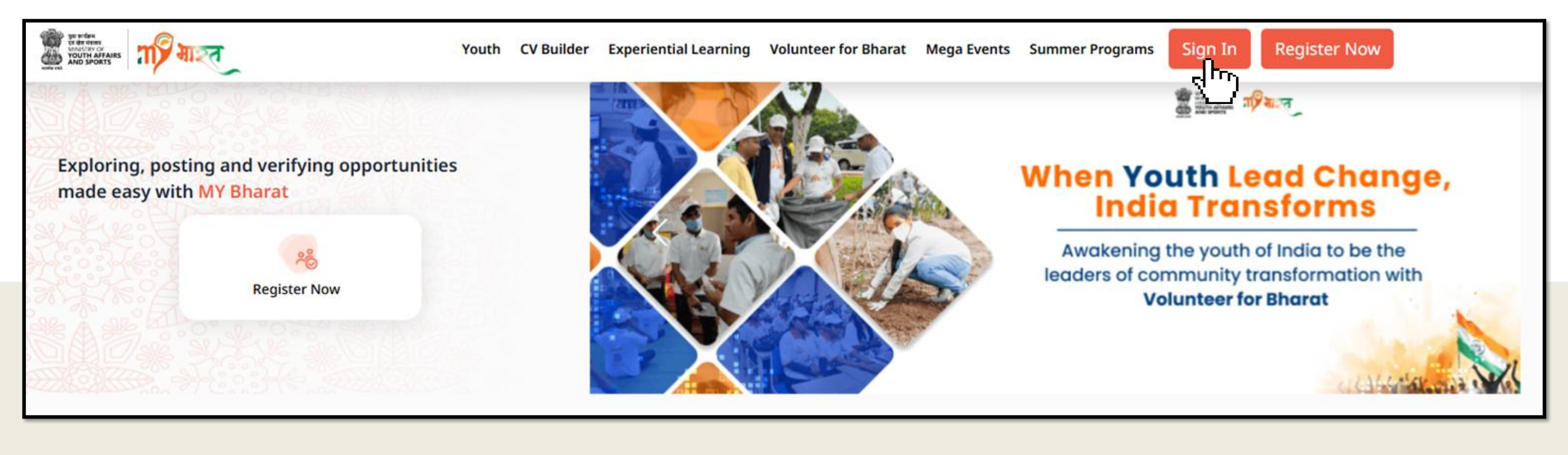

- Visit mybharat.gov.in
- Click on the "Sign In" button

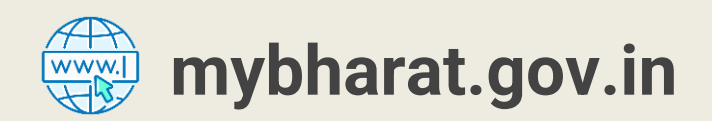

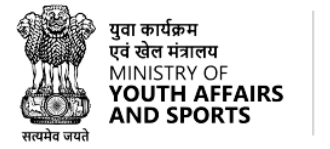

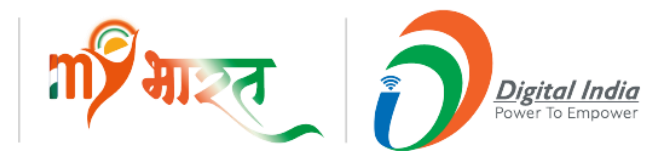

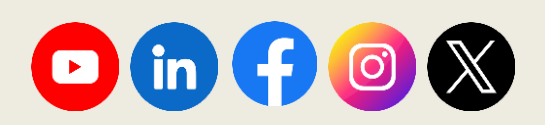

### **Step 2 Login with Credentials**

| राष्ट्रि माल्ल            |       | ×                                                                           |      |
|---------------------------|-------|-----------------------------------------------------------------------------|------|
| Login                     |       |                                                                             |      |
| Mobile / Email*           |       | Login                                                                       |      |
| Enter here                |       | Mobile / Email / Username / MY Bharat ID*                                   |      |
| I consent to terms of use |       |                                                                             |      |
| Login with Password       | Login | Password*                                                                   |      |
|                           |       | •••••                                                                       |      |
|                           |       |                                                                             |      |
|                           |       | To create a new password or reset your existing one, o<br>'Forgot Password' | lick |
| New User? Register        | Now   |                                                                             |      |
|                           |       | I consent to terms of use                                                   |      |
|                           |       | Forgot Password   Login with OTP                                            | .og  |
|                           |       |                                                                             |      |
|                           |       | New User? Register Now                                                      |      |

Note: MYB Users can Login in two ways "Login with password" or with "OTP"

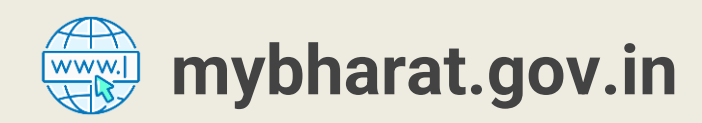

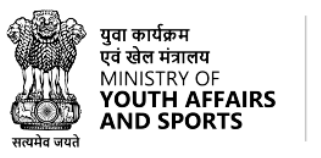

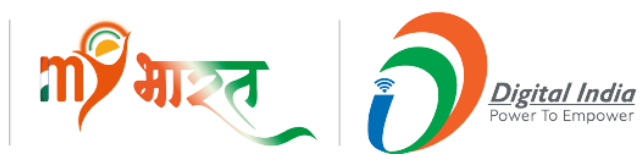

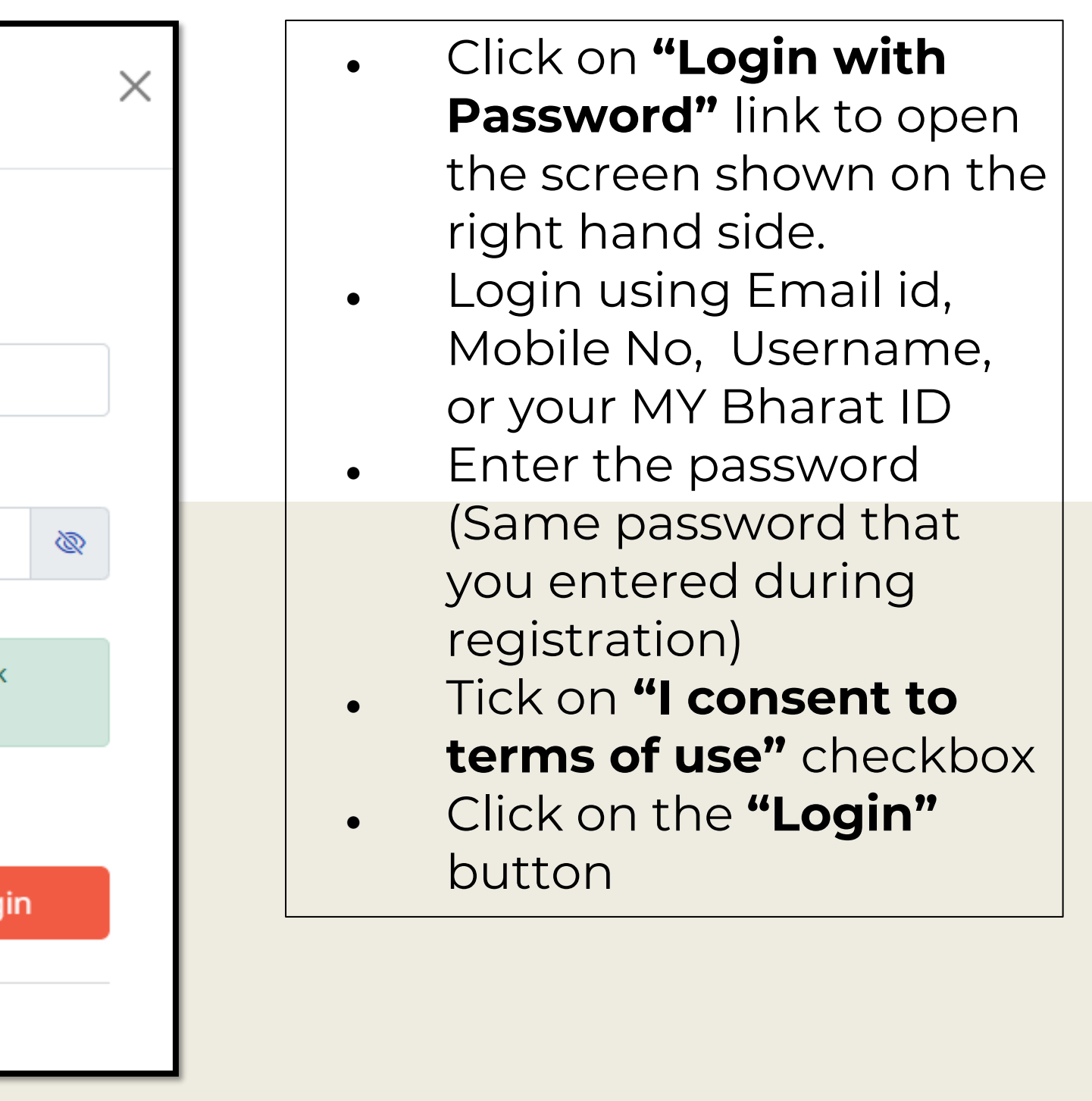

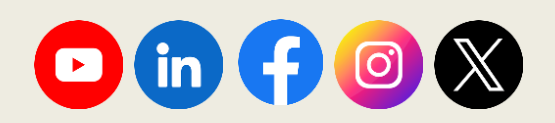

### **Step 2 Login with OTP**

| ম্ সাহক                  | ×     | ← Go back                           |
|--------------------------|-------|-------------------------------------|
| Login<br>Mobile / Email* |       | Verify Your Account                 |
| Enter here               |       | Enter OTP                           |
| Login with Password      | Login | OTP has been sent to your Email Id. |
|                          |       | OTF is valid for To minutes         |
| New User? Register Now   |       |                                     |
|                          |       | New User? Register Nov              |

Note: MYB Users can Login in two ways "Login with password" or with "OTP"

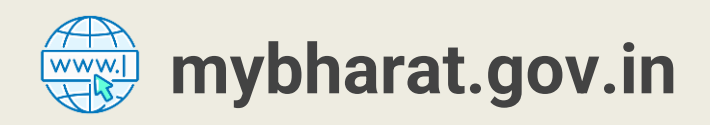

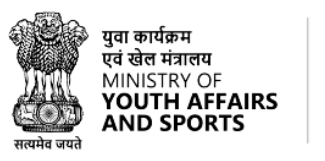

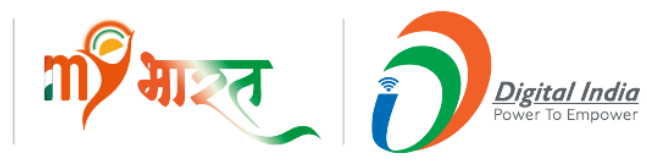

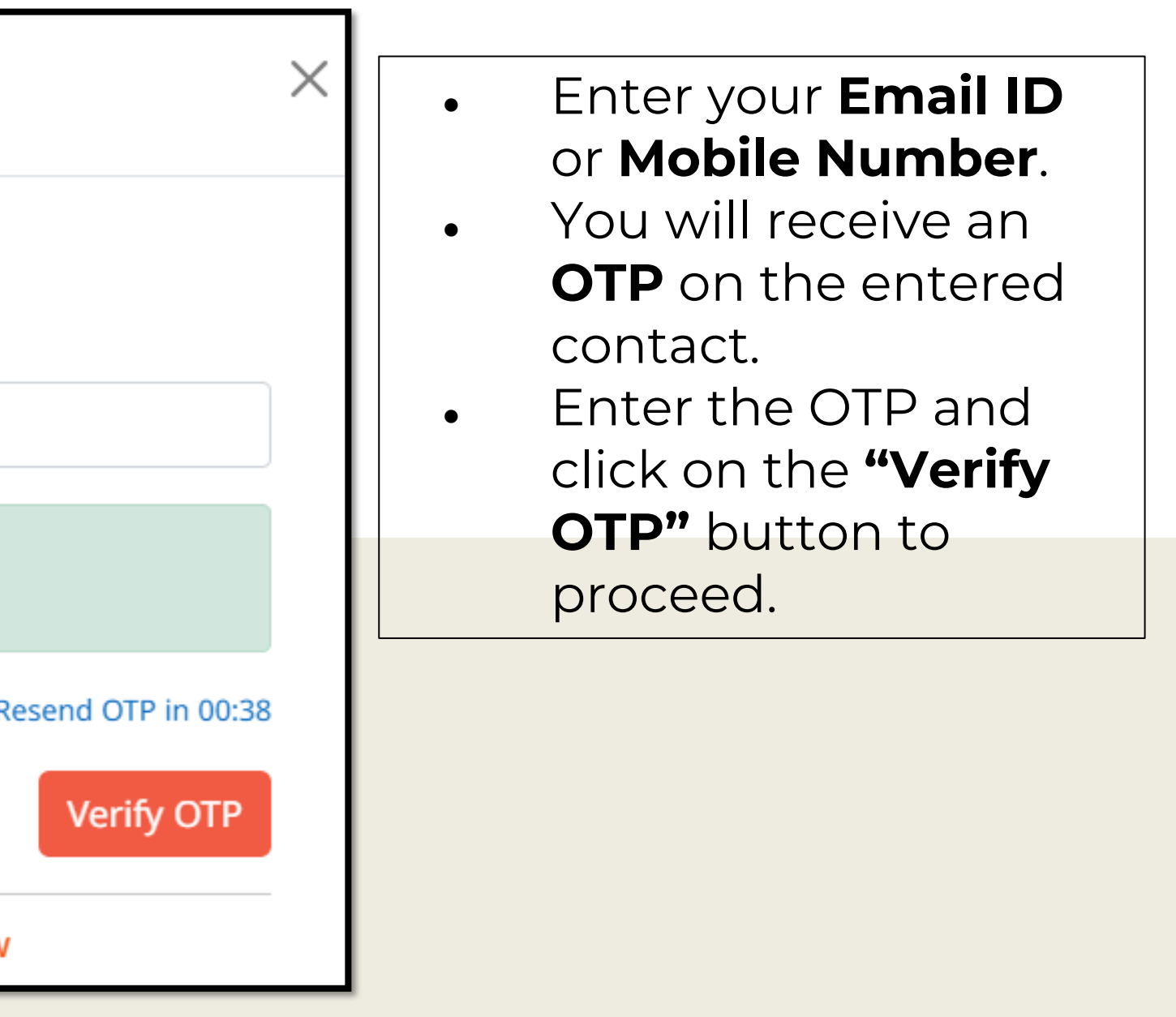

![](_page_14_Picture_7.jpeg)

#### **Dashboard Screen**

| না সি নাহক                      |                                 |                  |              |                    |                | M Onboarding Team |
|---------------------------------|---------------------------------|------------------|--------------|--------------------|----------------|-------------------|
| Dashboard                       | Dashboard Snapshot              |                  |              |                    |                |                   |
| O My Bharat<br>Organizations    | My Org<br>Volunteer Opportunity |                  |              |                    |                |                   |
| O My Bharat<br>Profile          | Total VO                        | Total Volunteers | Current VO   | Current Volunteers |                |                   |
| Experiential                    | 0                               | 0                | 0            | 0                  |                |                   |
| Organizations                   | Experiential Learning           |                  |              |                    |                |                   |
| Approval                        | Total ELP                       | Ongoing ELP      | Upcoming ELP | Total Application  | ELPs Completed |                   |
| Organizational<br>Settings      | 0                               | 0                | 0            | 0                  | 0              |                   |
| Student<br>Verification         |                                 |                  |              |                    |                |                   |
| Organization<br>Users           |                                 |                  |              |                    |                |                   |
| Add Sub User                    |                                 |                  |              |                    |                |                   |
| Partner Gallery<br>Verification |                                 |                  |              |                    |                |                   |
| Volunteer for<br>Bharat         |                                 |                  |              |                    |                |                   |
| Wolunteer<br>Admin              |                                 |                  |              |                    |                |                   |
| My Bharat<br>Moderator          |                                 |                  |              |                    |                |                   |
|                                 |                                 |                  |              |                    |                |                   |

#### User can view dashpoard screen shown above

![](_page_15_Picture_3.jpeg)

![](_page_15_Picture_4.jpeg)

![](_page_15_Picture_5.jpeg)

![](_page_15_Picture_6.jpeg)

## **Adding Notations**

![](_page_16_Picture_1.jpeg)

![](_page_16_Picture_2.jpeg)

![](_page_16_Picture_3.jpeg)

![](_page_16_Picture_4.jpeg)

![](_page_16_Picture_5.jpeg)

### **Step 1** Navigate to Experiential Learning

![](_page_17_Figure_1.jpeg)

Go to "Experiential Learning" option from the left menu.

![](_page_17_Picture_3.jpeg)

![](_page_17_Picture_4.jpeg)

![](_page_17_Picture_5.jpeg)

![](_page_17_Picture_6.jpeg)

#### **Step 2** Navigate to Certificate

| गश्त |                    |                     |                   |              |                     |                      |              | Onboarding Tea |
|------|--------------------|---------------------|-------------------|--------------|---------------------|----------------------|--------------|----------------|
|      | Find your          | Experie             | ntial Lea         | rning Oppo   | rtunity to          | oday                 |              |                |
|      | Hundreds of oppoin | unities in the gov  | enninent organisa |              | uons & businesses a | are waiting for you. |              |                |
|      | ≺ Go Back          |                     |                   | My ELPs      | Certificate         |                      |              |                |
|      |                    |                     |                   |              |                     |                      |              | + Add ELO      |
|      |                    | All(1)              | Live(1)           | Completed(0) | Hold(0)             | Archived(0)          | Cancelled(0) |                |
|      |                    |                     | •                 |              |                     |                      |              |                |
|      |                    |                     |                   |              |                     |                      |              |                |
|      | C Edit             | RO-I                | DELHI             |              |                     |                      |              |                |
|      | Be the Chan        | ge: Explore Opportu | unities           |              |                     |                      |              |                |

<u>Click the **Certificate**</u> button from Experiential Learning Page.

![](_page_18_Picture_3.jpeg)

![](_page_18_Picture_4.jpeg)

![](_page_18_Picture_5.jpeg)

![](_page_18_Picture_7.jpeg)

### **Step 3 Adding Notations**

| Go Back                      |                |             |                            | My ELPs       | Certificate                 |       |
|------------------------------|----------------|-------------|----------------------------|---------------|-----------------------------|-------|
| Notation<br>Enter Notation T | ext            |             | Cr                         | eate Notation |                             |       |
| Approved(0)                  | Pending(0)     | Rejected(0) | Disabled(0) Deleted        | 1(0)          |                             |       |
| Notation Text                |                |             | Date Created<br>mm/dd/yyyy |               | Date Approved<br>mm/dd/yyyy |       |
|                              |                |             |                            |               |                             |       |
| Show 10 🗸                    | entries        |             |                            |               |                             |       |
| Show 10 🗸<br>Sr. No          | entries<br>Not | ation Text  |                            | Date Created  | Date App                    | roved |

![](_page_19_Picture_2.jpeg)

![](_page_19_Picture_3.jpeg)

![](_page_19_Picture_4.jpeg)

![](_page_19_Figure_5.jpeg)

 Enter Notation Text in the field

2. Click on "Create Notation" Button

![](_page_19_Picture_8.jpeg)

## **Publishing an Experiential Learning** Opportunity

![](_page_20_Picture_1.jpeg)

![](_page_20_Picture_2.jpeg)

![](_page_20_Picture_3.jpeg)

![](_page_20_Picture_4.jpeg)

![](_page_20_Picture_5.jpeg)

### Experiential Learning Opportunities (ELO)

# What is an Experiential Learning Opportunity on MYB?

Experiential learning emphasizes hands-on, immersive experiences to develop knowledge, skills, and competencies, contrasting with traditional lecture-based education. By placing learners in real-world scenarios, it promotes reflection, critical thinking, and collaboration, enhancing understanding and retention. As a nodal of a Government Organization, you can create and publish Experiential Learning Opportunity for your organization on MY Bharat and help youth acquire hands on experience.

![](_page_21_Picture_3.jpeg)

युवा कार्यक्रम एवं खेल मंत्रालय MINISTRY OF YOUTH AFFAIRS AND SPORTS

![](_page_21_Picture_6.jpeg)

![](_page_21_Picture_7.jpeg)

![](_page_21_Picture_8.jpeg)

### **Step 1** Navigate to Experiential Learning

| নাই মাহত                        |                                 |                  |              |                   |
|---------------------------------|---------------------------------|------------------|--------------|-------------------|
| Dashboard                       | Dashboard Snapshot              |                  |              |                   |
| O My Bharat<br>Organizations    | My Org<br>Volunteer Opportunity |                  |              |                   |
| O My Bharat<br>Profile          | Total VO                        | Total Volunteers | Current VO   | Current Voluntee  |
| Experiential<br>Learning        | 0                               | 0                | 0            | 0                 |
| Organizati<br>Approval Expe     | eriential Learning              | Ongoing ELP      | Upcoming ELP | Total Application |
| Organizational<br>Settings      | 0                               | 0                | 0            | 0                 |
| O Student<br>Verification       |                                 |                  |              |                   |
| Organization                    |                                 |                  |              |                   |
| Add Sub User                    |                                 |                  |              |                   |
| Partner Gallery<br>Verification |                                 |                  |              |                   |
| Volunteer for<br>Bharat         |                                 |                  |              |                   |
| Volunteer<br>Admin              |                                 |                  |              |                   |
| My Bharat<br>Moderator          |                                 |                  |              |                   |

#### Go to "Experiential Learning" option from the left menu.

![](_page_22_Picture_3.jpeg)

![](_page_22_Picture_4.jpeg)

![](_page_22_Picture_5.jpeg)

![](_page_22_Picture_6.jpeg)

![](_page_22_Figure_7.jpeg)

![](_page_22_Picture_8.jpeg)

### **Step 2 Creating the ELO**

![](_page_23_Figure_1.jpeg)

![](_page_23_Picture_3.jpeg)

![](_page_23_Picture_4.jpeg)

![](_page_23_Picture_5.jpeg)

![](_page_23_Picture_6.jpeg)

#### **Step 3 ELP Form**

| Go Back | <image/> <image/> <image/> <image/> <image/> <image/> <image/> <image/> <image/> <image/> <image/> <image/> <image/> <image/> <image/> <image/> <image/> <image/> <image/> <image/> <image/> <image/> <image/> <image/> <image/> <image/> <image/> <image/> <image/> <image/> <image/> |
|---------|----------------------------------------------------------------------------------------------------|
|         | About*                                                                                                    |
|         | Bold Italics Link                                                                                                    |
|         | Mass communication Students are invited for minimum 3 or maximum 6 month Internship program at Indian Cybercrime Coordination Centre, MHA. Certification will be provided.                                                                                                    |

As shown in the image and as mentioned below, please follow the standard format of Program Title.

For Ex. [Block Name] - [Program Name]

![](_page_24_Picture_4.jpeg)

![](_page_24_Picture_6.jpeg)

![](_page_24_Picture_7.jpeg)

![](_page_24_Picture_9.jpeg)

### **Step 4 About ELP & Hyperlink**

| About* |              |                                                                                           |
|--------|--------------|-------------------------------------------------------------------------------------------|
| Bold   | Italics      | Link                                                                                      |
| Mass c | ommunicati   | on Students are invited for minimum 3 or maximum 6 month Internship program at Indian Cyb |
| There  | is no stipen | d involved.                                                                               |

Shown above is the **About\* box** which present in the ELP creation form. In this box, ELP creators are supposed to enter the standard format as shown in the image or given below and add a **hyperlink** to the **PDF** which contains list of villages in that particular block.

#### **Standard format:**

"This Experiential Learning Opportunity is regarding the [Program Name] in **[Block Name]**, **[District Name]**."

![](_page_25_Picture_5.jpeg)

![](_page_25_Picture_7.jpeg)

![](_page_25_Picture_8.jpeg)

ercrime Coordination Centre, MHA. Certification will be provided.

![](_page_25_Picture_10.jpeg)

### **Step 5 How to Add Hyperlink**

![](_page_26_Figure_1.jpeg)

- Select the text on which you want to add hyperlink.
- Next, click on **"Link"** Button, select "Insert link".
- Enter the "URL" of the PDF that contains name of location.
- Click "Confirm" button.

![](_page_26_Picture_6.jpeg)

![](_page_26_Picture_7.jpeg)

![](_page_26_Picture_8.jpeg)

![](_page_26_Picture_10.jpeg)

### **Step 6** Activity Location and other Details

| Activity Date Duration (in Hours) * |   | Start Date* |   | End Date*  |   | Last Date to show interest* |
|-------------------------------------|---|-------------|---|------------|---|-----------------------------|
| 120                                 | ~ | 08-04-2025  | D | 30-04-2025 | 0 | 30-04-2025                  |
| Activity Location*                  |   |             |   |            |   |                             |
| WEST DELHI-DELHI                    |   |             |   |            |   |                             |

#### **Note\*** Select Rural to unlock the options to fill your block. In this case do not fill Gram Panchayat and Village (leave them blank).

![](_page_27_Picture_3.jpeg)

![](_page_27_Picture_4.jpeg)

![](_page_27_Picture_5.jpeg)

![](_page_27_Picture_6.jpeg)

![](_page_27_Figure_7.jpeg)

![](_page_27_Picture_8.jpeg)

### **Step 7 Functional Category**

| Functional Category (Select max 5 Options)*                                                                                                    |                             |                |                        |                                   |
|----------------------------------------------------------------------------------------------------|-----------------------------|----------------|------------------------|-----------------------------------|
| Select Functional Category                                                                                                    |                             |                | 1.                     | Select the                        |
| Apply with File Upload                                                                                                    |                             |                |                        | Functional                        |
| Select File Type                                                                                                    |                             |                |                        | category from                     |
| Notations* 1                                                                                                    |                             |                |                        | dropdown while<br>fillina.        |
| Viksit Vibrant Villages Program<br>successfully complete the Experiential Learning Program<br>successfully completed Viksit Vibrant Villages Program |                             |                | 2.                     | Select mode as per<br>requirement |
| Activity Criteria                                                                                                    |                             |                |                        | Indoor, Field or                  |
| No. of Opportunities*                                                                                                    | Eligibility Criteria*       | Routine*       |                        | Indoor+Field.                     |
| No of Opportunities                                                                                                    | Select Eligibility Criteria | Select Routine | <ul><li>✓ 3.</li></ul> | Fill the rest of the              |
| Mode*                                                                                                    |                             |                |                        | fields accordingly.               |
| Select Mode 🗸                                                                                                    | •                           |                |                        |                                   |
|                                                                                                    |                             |                |                        |                                   |

Note\* Please note while selecting notations at this point while creating the ELP, users will only be able to select up to 20 notations out of all which are visible in the form.

![](_page_28_Picture_3.jpeg)

![](_page_28_Picture_4.jpeg)

![](_page_28_Picture_5.jpeg)

![](_page_28_Picture_6.jpeg)

### **Step 8** Select Mode and Locations Details

| lo. of Opportunities*                                          | Eligibility Criteria*                                                          | Routine*          |
|----------------------------------------------------------------|--------------------------------------------------------------------------------|-------------------|
| 4                                                              | Graduation                                                                     | ✓ Staggered       |
| lode*                                                          |                                                                                |                   |
| Field                                                          | ~                                                                              |                   |
| alast Field Lasations                                          |                                                                                |                   |
| elect Field Locations                                          |                                                                                |                   |
| elect Field Locations                                          | Selection Limit*                                                               |                   |
| LGD Wise O Revenue Wise O Ag                                   | Selection Limit*<br>riculture Wise 1                                           |                   |
| LGD Wise O Revenue Wise O Age<br>State(1)*                     | riculture Wise 1<br>District(1)                                                |                   |
| LGD Wise O Revenue Wise O Age<br>State(1)*<br>Selected 1 of 36 | riculture Wise          1         X *    Selected 1 of 11                      | × • Urban O Rural |
| LGD Wise O Revenue Wise O Age<br>State(1)*<br>Selected 1 of 36 | riculture Wise          1         x *    District(1)          Selected 1 of 11 | × * Urban O Rural |
| LGD Wise O Revenue Wise O Age<br>State(1)*<br>Selected 1 of 36 | riculture Wise 1 District(1) x * Selected 1 of 11                              | × * Urban O Rural |

![](_page_29_Picture_2.jpeg)

![](_page_29_Picture_3.jpeg)

v

![](_page_29_Picture_4.jpeg)

![](_page_29_Picture_5.jpeg)

Select the Mode dropdown, select the relevant location data (states, districts etc.) as requirement. Then fill the Publisher Details accordingly.

![](_page_29_Picture_7.jpeg)

### **Step 9** Publisher Details and Preview

| Publisher Details             |                       |     |
|-------------------------------|-----------------------|-----|
| Publisher Name *              | Phone *               |     |
| Harish Gade                   | 6456789098            |     |
|                               | 89                    |     |
| Landline                      | Email *               |     |
| Enter contact person landline | meenu1234@yopmail.com |     |
|                               | 11                    |     |
|                               |                       |     |
|                               | Can                   | cel |

![](_page_30_Picture_2.jpeg)

![](_page_30_Picture_3.jpeg)

![](_page_30_Picture_4.jpeg)

![](_page_30_Figure_5.jpeg)

![](_page_30_Picture_6.jpeg)

### **Step 10 Publishing the ELO**

|                                                                                                    | Activity Date                                                                                                    |
|----------------------------------------------------------------------------------------------------|----------------------------------------------------------------------------------------------------|
|                                                                                                    | Duration (in Hours)Start DateEnd DateLast Date to show interest120 Hours08 April, 202530 April, 202530 April, 2025        |
| CYBER<br>SECURITY<br>CYBER<br>SECURITY                                                                                                    | Activity Location<br>WEST DELHI-DELHI<br>Address                                                                          |
|                                                                                                    | Address Landmark District City town State Punjabi Bagh, New Delhi WEST DELHI DELHI                                        |
| 14C Cyber Experiential Learning Programme - Dummy                                                                                                    | Functional Category                                                                                                    |
| About<br>Mass communication Students are invited for minimum 3 or maximum 6 month Internship program at Indian Cybercrime Coordination Centre, MHA. Certification will be provided.         | Cyber Security                                                                                                    |
| There is no stipend involved.                                                                                                    | Activity Criteria                                                                                                    |
| Activity Date         Duration (in Hours)       Start Date       End Date       Last Date to show interest         120 Hours       08 April, 2025       30 April, 2025       30 April, 2025 | No. of Opportunities Eligibility Criteria Routine Mode<br>4 Opportunities graduation Staggered Indoor                     |
| Activity Location                                                                                                    | Publisher Details                                                                                                    |
| WEST DELHI-DELHI                                                                                                    | Publisher Name Publisher Phone no. Publisher Landline no. Publisher Email<br>Harish Gade 6456789098 meenu1234@vonmail.com |
| Address                                                                                                    |                                                                                                    |
| Address Landmark District City town State Punjabi Bagh, New Delhi WEST DELHI DELHI                                                                                                    | Cancel Save as Drant                                                                                                    |
|                                                                                                    |                                                                                                    |
|                                                                                                    |                                                                                                    |
|                                                                                                    |                                                                                                    |
|                                                                                                    |                                                                                                    |
| If everything looks good, click the "Publish"                                                                                                    | button at the bottom right of your screen. You                                                                            |
| can also save your current progress by clicki                                                                                                    | ing the "Save as draft" button and continue later                                                                         |
| anvtime.                                                                                                    |                                                                                                    |
| J                                                                                                    |                                                                                                    |

![](_page_31_Picture_3.jpeg)

![](_page_31_Picture_5.jpeg)

![](_page_31_Picture_6.jpeg)

![](_page_31_Picture_7.jpeg)

#### **ELO Successfully Published**

#### Find your Experiential Learning Opportunity today

Hundreds of opportunities in the government organisations, educational institutions & businesses are waiting for you.

| ≺Go Back            |                               |                                | My ELPs      | Certificate |             |              |           |
|---------------------|-------------------------------|--------------------------------|--------------|-------------|-------------|--------------|-----------|
|                     | All(1)                        | Live(1)                        | Completed(0) | Hold(0)     | Archived(0) | Cancelled(0) | + Add ELO |
| This ELP publis     | hed by you will be visible in | portal for public after 60 min | utes.        |             |             |              |           |
|                     | 1.1.1                         | <b>`</b>                       |              |             |             |              |           |
|                     | 6                             |                                |              |             |             |              |           |
| C Edit              | ROF                           | DELHI                          |              |             |             |              |           |
| Be the Ch           | ange: Explore Oppo            | rtunities                      |              |             |             |              |           |
| For Profit D        | emo test-2                    |                                |              |             |             |              |           |
| Functional<br>• Adr | Category :<br>nin and HR      |                                |              |             |             |              |           |
| • IT a              | nd Computers                  |                                |              |             |             |              |           |
| o +3                | more                          |                                |              |             |             |              |           |
|                     | 21 May 2025                   |                                |              |             |             |              |           |
| Last Date :         | 21 1110/ 2020                 |                                |              |             |             |              |           |

#### **Note:** When an ELP is saved as a draft, it goes into hold tab.

![](_page_32_Picture_5.jpeg)

![](_page_32_Picture_6.jpeg)

![](_page_32_Picture_7.jpeg)

![](_page_32_Picture_8.jpeg)

![](_page_32_Picture_10.jpeg)

### How Nodal Approves Youth's Interest for ELO

![](_page_33_Picture_1.jpeg)

![](_page_33_Picture_2.jpeg)

![](_page_33_Picture_3.jpeg)

![](_page_33_Picture_4.jpeg)

![](_page_33_Picture_5.jpeg)

### **Step 1** Navigating to Experiential Learning

| गाँग् भाष्ट्रत               |                         |                  |              |                    |                |
|------------------------------|-------------------------|------------------|--------------|--------------------|----------------|
| Dashboard                    | Dashboard Snapshot      |                  |              |                    |                |
| O My Bharat                  | My Org                  |                  |              |                    |                |
| O My Bharat<br>Profile       | Total VO                | Total Volunteers | Current VO   | Current Volunteers |                |
| Experiential                 | 0                       | 0                | 0            | 0                  |                |
|                              | Euroriontial Loaming    |                  |              |                    |                |
| Approval Expe                | iential Learning JI ELP | Ongoing ELP      | Upcoming ELP | Total Application  | ELPs Completed |
| Organizational<br>Settings   | 0                       | 0                | 0            | 0                  | 0              |
| O Student<br>Verification    |                         |                  |              |                    |                |
| Organization                 |                         |                  |              |                    |                |
| Add Sub User                 |                         |                  |              |                    |                |
| Partner Gallery Verification |                         |                  |              |                    |                |
| Volunteer for<br>Bharat      |                         |                  |              |                    |                |
| Wolunteer<br>Admin           |                         |                  |              |                    |                |
| My Bharat<br>Moderator       |                         |                  |              |                    |                |

#### Select the "Experiential Learning" option from the left panel.

![](_page_34_Picture_4.jpeg)

![](_page_34_Picture_5.jpeg)

![](_page_34_Picture_6.jpeg)

![](_page_34_Picture_7.jpeg)

#### **Step 2 Selecting the ELO**

![](_page_35_Picture_1.jpeg)

Go to the respective ELO page, which you want to approve the youth applications for.

![](_page_35_Picture_4.jpeg)

|               |           | ۵ | Wetcome<br>Mohit |
|---------------|-----------|---|------------------|
|               |           |   |                  |
|               |           |   |                  |
|               |           |   |                  |
|               | + Add ELO |   |                  |
| (Lancelled(U) |           |   |                  |
|               |           |   |                  |
|               |           |   |                  |
|               |           |   |                  |
|               |           |   |                  |
|               |           |   |                  |

![](_page_35_Picture_7.jpeg)

# **Step 3** Approving/Rejecting Youth ELO Applications

|                                                             |                                               | er Name     |               |
|-------------------------------------------------------------|-----------------------------------------------|-------------|---------------|
| MY Bharat- Experiential Learning Programme                  |                                               |             |               |
| Interested(1) Approved(0) Assigned(0) Rejected(0) Re-assign | ned(0) Submitted(0) Completed(1) Cancelled(0) |             |               |
| Name                                                        | Mobile                                        | Email       | Gender        |
| Enter Name                                                  | Enter Mobile                                  | Enter Email | Select Gender |

| Shashank Tayal<br>Male, Age 30<br>08 Feb 2025 |         |
|-----------------------------------------------|---------|
| eedgysz@mailto.plus                           |         |
| N/A N/A                                       |         |
| CENTRAL DELHI, DELHI                          |         |
| ⊗i N/A                                        |         |
| Event management+1                            |         |
| 🖽 Madhaya Jaisingh                            |         |
| Reject                                        | Approve |

From the "**Interested**" section, view the youth's ELO request and click "**Reject**" or "**Approve**" as per your discretion. Once approved they'll move to the "**Approved**" tab.

![](_page_36_Picture_5.jpeg)

![](_page_36_Picture_6.jpeg)

![](_page_36_Picture_7.jpeg)

![](_page_36_Picture_8.jpeg)

# **Nodal Assign Tasks to Youth**

![](_page_37_Picture_1.jpeg)

![](_page_37_Picture_2.jpeg)

![](_page_37_Picture_3.jpeg)

![](_page_37_Picture_4.jpeg)

![](_page_37_Picture_6.jpeg)

### **Step 1** Finding the Approved Candidates

| Name                                      | Mobile       | Email       | Gender |
|-------------------------------------------|--------------|-------------|--------|
| Enter Name                                | Enter Mobile | Enter Email | Sele   |
|                                           |              |             |        |
| Select All                                |              |             |        |
| Shashank Tayal<br>Male, 30<br>08 Feb 2025 |              |             |        |
| eedgysz@mailto.plus                       |              |             |        |
| N/A                                       |              |             |        |
| 📀 CENTRAL DELHI , DELHI                   |              |             |        |
| O N/A                                     |              |             |        |
| △ Event management+1                      |              |             |        |
| 🕅 Madhaya Jaisingh                        |              |             |        |
| Reject                                    | Assign       |             |        |

To find all the approved youth list click on the "Approved" tab as shown in the image above.

![](_page_38_Picture_4.jpeg)

![](_page_38_Figure_6.jpeg)

![](_page_38_Picture_7.jpeg)

![](_page_38_Picture_8.jpeg)

### **Step 2** Assigning Tasks to Candidates

- From "**Approved**" section, the Nodal ٦. officer can assign tasks for respective youth by clicking on "Assign".
- Nodal can assign the task in bulk also: 2. Select the youth profile from list whom \_ nodal officer wants to assign the task Or tick the check box of 'Select All' and
- Click on "Bulk Assignment" button. \_

![](_page_39_Picture_4.jpeg)

![](_page_39_Picture_6.jpeg)

Interested(0) Approved(1) Assigned(0) Rejected(0) Re-assigned(0) Submitted(0) Completed(0) Cancelled(0)

| Aman Raj<br>Male, 22                                                                           |  |
|------------------------------------------------------------------------------------------------|--|
| Email Id : abcdefgh@sharklasers.com<br>Phone :<br>Active Since : 25 Jan 2025 09:56AM           |  |
| Location : DURG , CHHATTISGARH<br>Interest Date : 25 Jan 2025 09:56AM<br>Functional category : |  |
| <ul> <li>Farmers Registry</li> </ul>                                                           |  |
| Qualification : N/A<br>Age : 22                                                                |  |

![](_page_39_Picture_10.jpeg)

### **Step 3 Task Assignment Form**

- Fill all the **Task details** i.e. Task title, description, duration to complete the task.
- Select LMS Link and add the given Link (https://lms.mybharat.gov.i n/i4c/course/view.php?id=3
   ) to the respective LMS course that you wish to assign to the youth.
- Proceed by clicking on "Save".

**Please note:** After assigning the task, nodal will be redirected to the task assignment list screen and youth can complete and submit the task for evaluation.

| Task Details* |  |
|---------------|--|
| LMS Access    |  |
| Observations  |  |
| Observations  |  |
| 06-04-2025    |  |
|               |  |
| Description*  |  |
| LMS Access    |  |
|               |  |
| LMS Link      |  |
|               |  |
|               |  |
|               |  |

![](_page_40_Picture_7.jpeg)

![](_page_40_Picture_8.jpeg)

![](_page_40_Picture_9.jpeg)

![](_page_40_Figure_10.jpeg)

![](_page_40_Picture_11.jpeg)

# Nodal Screen when Youth Performing Task

| गार्ट्र गाहत |              |                                      |                     |                   |                     |
|--------------|--------------|--------------------------------------|---------------------|-------------------|---------------------|
|              | Experie      | ntial Learnii                        | ng Program          | n Jõ              |                     |
| Ç Qo Back    | Tes          | t for LMS link 2                     | Ind                 |                   |                     |
|              | Task Submis  | sion Details<br><sub>Task Type</sub> | Start Da            | ite End           | Date                |
|              | 01           | Observations                         | 30/03/2             | 025 30/0          | 4/2025              |
|              | LMS Task Su  | bmission Deta                        | ails                |                   |                     |
|              | LMS Task No. | Course Name                          | Event<br>Start Date | Event<br>End Date | Course<br>Start Dat |
|              | 01           | UX Designer                          | 01/03/2025          | 30/04/2025        | 01/03/20            |
|              |              |                                      |                     |                   |                     |

**Please note:** Once the task is assigned to the youth and they begin performing it, the nodal officer will be able to view the screen shown above with the status as 'In Progress'.

![](_page_41_Picture_3.jpeg)

![](_page_41_Picture_4.jpeg)

|    |                           |             | S Nawaz Alam |
|----|---------------------------|-------------|--------------|
|    |                           |             |              |
| P  | artner Task Assignment    | Doc/ URL    |              |
| A  | ttachment                 |             |              |
| ,  | Course<br>Completion Date | Status      |              |
| :5 | 30/04/2025                | In progress |              |
|    |                           |             |              |

![](_page_41_Picture_7.jpeg)

![](_page_41_Picture_8.jpeg)

![](_page_42_Picture_0.jpeg)

![](_page_42_Picture_1.jpeg)

![](_page_42_Picture_2.jpeg)

![](_page_42_Picture_3.jpeg)

![](_page_42_Picture_4.jpeg)

![](_page_42_Picture_5.jpeg)

### Youth Process for Applying and Performing

### **LMS Course**

- Youth will visit on MY Bharat platform.
- New youth user has to register themselves.
- Existing youth user can sign in and start applying for ELP.
- Youth can search and apply for ELP of their interests.
- Nodal will approve yoth interest and assign the task.
- Youth can submit the assigned tasks.

To perform the above mentioned process, kindly follow the below steps:

![](_page_43_Picture_9.jpeg)

![](_page_43_Picture_10.jpeg)

![](_page_43_Picture_11.jpeg)

![](_page_43_Picture_12.jpeg)

![](_page_43_Picture_13.jpeg)

# Youth Sign In

![](_page_44_Picture_1.jpeg)

![](_page_44_Picture_2.jpeg)

![](_page_44_Picture_3.jpeg)

![](_page_44_Picture_4.jpeg)

![](_page_44_Picture_5.jpeg)

### **Step 1** Navigate to the MYB Home Page

![](_page_45_Picture_1.jpeg)

- Visit mybharat.gov.in
- Click on the "Sign In" button

![](_page_45_Picture_4.jpeg)

![](_page_45_Picture_5.jpeg)

![](_page_45_Picture_6.jpeg)

![](_page_45_Picture_7.jpeg)

### **Step 2 Login with Credentials**

| राष्ट्रि माल्ल            |       | ×                                                                           |       |
|---------------------------|-------|-----------------------------------------------------------------------------|-------|
| Login                     |       |                                                                             |       |
| Mobile / Email*           |       | Login                                                                       |       |
| Enter here                |       | Mobile / Email / Username / MY Bharat ID*                                   |       |
| I consent to terms of use |       |                                                                             |       |
| Login with Password       | Login | Password*                                                                   |       |
|                           |       | •••••                                                                       |       |
|                           |       |                                                                             |       |
|                           |       | To create a new password or reset your existing one, o<br>'Forgot Password' | click |
| New User? Register        | Now   |                                                                             |       |
|                           |       | I consent to terms of use                                                   |       |
|                           |       | Forgot Password   Login with OTP                                            | .og   |
|                           |       |                                                                             |       |
|                           |       | New User? Register Now                                                      |       |

Note: MYB Users can Login in two ways "Login with password" or with "OTP"

![](_page_46_Picture_3.jpeg)

![](_page_46_Picture_4.jpeg)

![](_page_46_Picture_5.jpeg)

![](_page_46_Figure_6.jpeg)

![](_page_46_Picture_7.jpeg)

### **Step 2 Login with OTP**

| ম্ সাহক                  | ×     | ← Go back                           |
|--------------------------|-------|-------------------------------------|
| Login<br>Mobile / Email* |       | Verify Your Account                 |
| Enter here               |       | Enter OTP                           |
| Login with Password      | Login | OTP has been sent to your Email Id. |
|                          |       |                                     |
| New User? Register Now   |       |                                     |
|                          |       | New User? Register Nov              |

Note: MYB Users can Login in two ways "Login with password" or with "OTP"

![](_page_47_Picture_3.jpeg)

![](_page_47_Picture_4.jpeg)

![](_page_47_Picture_5.jpeg)

![](_page_47_Figure_6.jpeg)

![](_page_47_Picture_7.jpeg)

### **Signed In Successfully**

![](_page_48_Picture_1.jpeg)

![](_page_48_Picture_3.jpeg)

![](_page_48_Picture_5.jpeg)

![](_page_48_Picture_6.jpeg)

![](_page_48_Picture_7.jpeg)

### How youth can Search and Apply for **Experiential Learning Opportunities (ELO)**

![](_page_49_Picture_1.jpeg)

![](_page_49_Picture_2.jpeg)

![](_page_49_Picture_3.jpeg)

![](_page_49_Picture_4.jpeg)

### **Step 1** Navigate to Experiential Learning

|                                                                                                    | Proud Volunteer Building<br>the Future with MY Bharat                                                                                                    |                                                                                                    |
|----------------------------------------------------------------------------------------------------|----------------------------------------------------------------------------------------------------|----------------------------------------------------------------------------------------------------|
| Experiential Learning           Volunteer for Bharat           CV Builder                                                    | Public Profile URL :- https://web.mybharat.gov.in/youth-public-profile/det<br>About Basic Info<br>Journalism Student willing to gain experience in various learning programs through online platforms. Capable of contributing in designing writing and marketing activities ATL , BTL, TTL. | ilis/akshaykaushik                                                                                                    |
| <ul> <li>NEW DELHI DELHI</li> <li>9773775811</li> <li>charunanda235@gmail.com</li> <li>28</li> <li>Not Vaccinated</li> </ul> | Area of Interest Education Qualification  12th - ST. MOTHER TERESA C.B.SR.SEC.SCHOOL, URI ENCLAVE DELHI CANTT-10 CENTRAL BOARD OF SECONDARY EDUCATION   2022   61% Sports Languages                                                                                                    | <ul> <li>⊕</li> <li></li> <li></li></ul> |
| R≡ 2024<br>■ NSS<br>Follow MY Bharat<br>(f) (in) (in)                                                                        | Professional Summary         Work Experience         Tools         Social Links       Professional Introduction Video                                                                                                    | (+)<br>(+)<br>⊘                                                                                                    |

Go to "Experiential Learning" from left side panel.

![](_page_50_Picture_3.jpeg)

![](_page_50_Picture_5.jpeg)

![](_page_50_Picture_7.jpeg)

![](_page_50_Picture_8.jpeg)

![](_page_50_Picture_9.jpeg)

## **Step 2 View Experiential Learning**

#### Find your Experiential Learning Opportunity today Hundreds of opportunities in the government organisations, educational institutions & businesses are waiting for you. ⊙ State O District All All V V Ongoing Upcoming < Go To Profile **HUMAN RIGHTS DAY** FARM FRESH Last date to Apply: 13 Dec 2024 Last date to Apply: 11 Dec 2024 Dec Dec Experience Learning... 11 - 28 10 - 24 Online Online Openings Openings (L) 120 Hours (L) 120 Hours 5 5 Applicants Se 11 Applicants 100

Select the ELO of your interest. You can explore ELOs using filters also.

![](_page_51_Picture_3.jpeg)

![](_page_51_Picture_4.jpeg)

![](_page_51_Picture_5.jpeg)

![](_page_51_Figure_6.jpeg)

![](_page_51_Picture_7.jpeg)

## **Step 3** Using the filter to find ELP

- Find Experiential ulletLearning Opportunities by selecting your State & District.
- Next, Click on the Search • Button, as shown in the image.

![](_page_52_Picture_3.jpeg)

![](_page_52_Picture_4.jpeg)

![](_page_52_Picture_5.jpeg)

![](_page_52_Picture_6.jpeg)

| Dpportunity toda<br>nal institutions & businesses are w              | ay<br>aiting for you.                                                                                                    |   |  |
|----------------------------------------------------------------------|----------------------------------------------------------------------------------------------------|---|--|
| 🛞 Skill                                                              | 88 Functional Area                                                                                                    |   |  |
| ~ All                                                                | ✓ All ✓                                                                                                    | ٩ |  |
| coming Past All                                                      | My ELO                                                                                                    |   |  |
|                                                                      |                                                                                                    |   |  |
|                                                                      |                                                                                                    |   |  |
|                                                                      |                                                                                                    | • |  |
|                                                                      |                                                                                                    |   |  |
|                                                                      |                                                                                                    |   |  |
| Survey/ Farmer Registry under<br>arashtra.                           | Edit<br>Digital Crop Survey/ Farmer Registry under<br>Villages of Taluka, Maharashtra.<br>DIC University                                                                       |   |  |
| Survey/ Farmer Registry under<br>arashtra.                           | Edit<br>Digital Crop Survey/ Farmer Registry under<br>Villages of Taluka, Maharashtra.<br>DIC University<br>Functional Category:<br>o Admin and HR                             |   |  |
| Survey/ Farmer Registry under<br>tarashtra.<br>egory :<br>s Registry | Edit<br>Digital Crop Survey/ Farmer Registry under<br>Villages of Taluka, Maharashtra.<br>DIC University<br>Functional Category:<br>• Admin and HR<br>• Logistics and Purchase |   |  |

![](_page_52_Picture_8.jpeg)

## **Step 3** Filling the ELP Form

| না 🖓 মাহর |                                    |                              |                            |                                |                                                                        |
|-----------|------------------------------------|------------------------------|----------------------------|--------------------------------|------------------------------------------------------------------------|
| ✓ Go Back |                                    |                              | A BULL                     |                                | - A CHORON                                                             |
| •         | Shavare 12                         | 4C Cyber l                   | Experienti                 | al Learni                      | ng Programme - Dummy                                                   |
|           | About                              |                              |                            |                                |                                                                        |
|           | Mass communication Stude           | nts are invited for mil      | nimum 3 or maximum         | 6 month Internshi              | p program at Indian Cybercrime Coordination Centre, MHA. Certification |
|           | There is no stipend involved       | i.                           |                            |                                |                                                                        |
|           | Activity Date                      |                              |                            |                                |                                                                        |
|           | Duration (in Hours)<br>120 Hours   | Start Date<br>08 April, 2025 | End Date<br>30 April, 2025 | Last Date to<br>30 April, 2025 | o show interest                                                        |
|           | Activity Location                  |                              |                            |                                |                                                                        |
|           | WEST DELHI-DELHI                   |                              |                            |                                |                                                                        |
|           | Address                            |                              |                            |                                |                                                                        |
|           | Address<br>Punjabi Bagh, New Delhi | Landmark                     | District<br>WEST DELHI     | City town                      | State<br>DELHI                                                         |
|           |                                    |                              |                            |                                |                                                                        |

![](_page_53_Picture_2.jpeg)

![](_page_53_Picture_3.jpeg)

![](_page_53_Picture_4.jpeg)

![](_page_53_Picture_5.jpeg)

• After selecting the ELP the following page will be opened. Here, you can  ${ \bullet }$ validate the details of the ELP and select the functional category and other details

![](_page_53_Picture_7.jpeg)

# **Step 4 Profile Verification**

![](_page_54_Figure_1.jpeg)

![](_page_54_Picture_2.jpeg)

![](_page_54_Picture_3.jpeg)

![](_page_54_Picture_4.jpeg)

![](_page_54_Picture_6.jpeg)

# **Step 5** Aadhaar Verification Failed?

If your Name, DOB and Gender do not match the details entered by you in your profile the following screen will appear:

![](_page_55_Figure_2.jpeg)

**Solution:** Go to your profile and enter your Name, Date of Birth (DOB), and Gender matching exactly as per your Aadhaar details.

![](_page_55_Picture_4.jpeg)

![](_page_55_Picture_5.jpeg)

![](_page_55_Picture_6.jpeg)

![](_page_55_Picture_9.jpeg)

# **Step 6 Functional Category**

![](_page_56_Figure_1.jpeg)

**Please Note:** Once the functional category is checked along with the Aadhaar verification, then only the apply button will be enabled.

![](_page_56_Picture_3.jpeg)

![](_page_56_Picture_4.jpeg)

![](_page_56_Picture_5.jpeg)

![](_page_56_Picture_7.jpeg)

### **Step 7** Submitting Your Application

- 1. Once Verified "**Apply**" button will appear.
- 2. Click on "Apply" and enter the reason (why you are applying for the respective ELO?)

![](_page_57_Picture_3.jpeg)

3. Click on "Submit".

![](_page_57_Picture_5.jpeg)

![](_page_57_Picture_6.jpeg)

![](_page_57_Picture_7.jpeg)

![](_page_57_Figure_8.jpeg)

![](_page_57_Picture_9.jpeg)

### **Interest Shown**

| Held and Indoor                                                                                                    |                                                                            |                       |                |
|----------------------------------------------------------------------------------------------------|----------------------------------------------------------------------------|-----------------------|----------------|
| Field Locations                                                                                                    |                                                                            |                       |                |
| Selected Location IGD Wise Revenue Wise Agriculture                                                                                                    | 9 Wise                                                                     | Selection Limit<br>10 |                |
| State (1)                                                                                                    | District (1)                                                               | Demographic Status    |                |
| Uttar Pradesh                                                                                                    | Aligarh                                                                    | 🔍 Urban 🔍 Rural       |                |
| Block (1)                                                                                                    | Gram Panchayat (1)                                                         | Village (1)           |                |
| Khair                                                                                                    | Ahraula                                                                    | Ahraula               |                |
| Publisher Details Organization Type: Government Publisher Name: Department of Agriculture, U Location: Uttar Pradesh , Aligarh View more Have any queries about this tas For questions related to this specific task write he Enter your Question | Uttar Pradesh<br><b>:k?</b><br>re and visit discussion forum for follow up |                       | Interest Shown |
| Enter your Question                                                                                                    |                                                                            |                       |                |
| Feedback                                                                                                    |                                                                            |                       | Submit         |

Post submitting the reason, the interest is shown successfully.

![](_page_58_Picture_3.jpeg)

![](_page_58_Picture_5.jpeg)

![](_page_58_Picture_6.jpeg)

#### If the mode is set to 'Indoor,' the form displayed after a youth expresses interest will appear as shown in the image.

![](_page_58_Picture_8.jpeg)

## **Interest Shown (Contd)**

| Activity Location                                                                           |                                    |                    |                      |                      |   |
|---------------------------------------------------------------------------------------------|------------------------------------|--------------------|----------------------|----------------------|---|
| Location<br>Thrissur, Kerala, 968574                                                        |                                    |                    |                      |                      |   |
| Functional Category                                                                         |                                    |                    |                      |                      |   |
| Event management                                                                            |                                    |                    |                      |                      |   |
| Activity Criteria                                                                           |                                    |                    |                      |                      |   |
| No. of Opportunities<br>1000 Opportunities                                                  | Eligibility Criteria<br>Graduation |                    | Routine<br>Staggered | Rewards<br>50        |   |
| Applicants<br>7                                                                             | Mode<br>Field                      |                    |                      |                      |   |
| Field Locations                                                                             |                                    |                    |                      |                      |   |
| Selected Location IGD Wise Revenue Wise Agriculture Wise                                    |                                    |                    |                      | Selection Limit<br>4 |   |
| State (1)                                                                                   |                                    | District (1)       |                      | Demographic Status   |   |
| Uttar Pradesh                                                                               |                                    | Ayodhya            |                      | 💛 Urban 🔍 Rural      |   |
| Block (1)                                                                                   |                                    | Gram Panchayat (0) |                      | Village (1)          |   |
| Rudauli                                                                                     |                                    | Wajidpur           |                      | Vajidpur             |   |
| Publisher Details                                                                           |                                    |                    |                      |                      |   |
| Organization Type: Government<br>Publisher Name: sjfkjshfkjhk<br>Location: Kerala, Thrissur |                                    |                    |                      |                      |   |
| View more                                                                                   |                                    |                    |                      |                      | _ |

Post submitting the reason, the interest is shown successfully.

![](_page_59_Picture_4.jpeg)

![](_page_59_Picture_6.jpeg)

![](_page_59_Picture_7.jpeg)

#### If the mode is set to "Field" or "Indoor+Field," the form that appears after a youth shows interest will look as shown in the image.

🗍 Interest Shown

![](_page_59_Picture_10.jpeg)

### How youth can Submit the tasks on MYB

![](_page_60_Picture_1.jpeg)

![](_page_60_Picture_2.jpeg)

![](_page_60_Picture_3.jpeg)

![](_page_60_Picture_4.jpeg)

### **Step 1** Navigate to Experiential Learning

|                                                                                                    | Proud Volunteer Building<br>the Future with MY Bharat                                                                                                    |                                                                                                    |
|----------------------------------------------------------------------------------------------------|----------------------------------------------------------------------------------------------------|----------------------------------------------------------------------------------------------------|
| Experiential Learning           Volunteer for Bharat           CV Builder                                                    | Public Profile URL :- https://web.mybharat.gov.in/youth-public-profile/det<br>About Basic Info<br>Journalism Student willing to gain experience in various learning programs through online platforms. Capable of contributing in designing writing and marketing activities ATL , BTL, TTL. | ilis/akshaykaushik                                                                                                    |
| <ul> <li>NEW DELHI DELHI</li> <li>9773775811</li> <li>charunanda235@gmail.com</li> <li>28</li> <li>Not Vaccinated</li> </ul> | Area of Interest Education Qualification  12th - ST. MOTHER TERESA C.B.SR.SEC.SCHOOL, URI ENCLAVE DELHI CANTT-10 CENTRAL BOARD OF SECONDARY EDUCATION   2022   61% Sports Languages                                                                                                    | <ul> <li>⊕</li> <li></li> <li></li></ul> |
| R≡ 2024<br>■ NSS<br>Follow MY Bharat<br>(f) (in) (in)                                                                        | Professional Summary         Work Experience         Tools         Social Links       Professional Introduction Video                                                                                                    | (+)<br>(+)<br>⊘                                                                                                    |

Go to "Experiential Learning" from left side panel.

![](_page_61_Picture_3.jpeg)

![](_page_61_Picture_5.jpeg)

![](_page_61_Picture_7.jpeg)

![](_page_61_Picture_8.jpeg)

![](_page_61_Picture_9.jpeg)

## **Step 2 View Experiential Learning**

![](_page_62_Figure_1.jpeg)

![](_page_62_Picture_2.jpeg)

![](_page_62_Picture_3.jpeg)

## **Step 3** Navigating to ELP Page

| Interested(1)                                                                       | Approved(0)       | Assigned(1) | Rejected(0) | Re-Assigned(0) | Completed(( |
|-------------------------------------------------------------------------------------|-------------------|-------------|-------------|----------------|-------------|
|                                                                                     |                   | •           |             |                |             |
|                                                                                     |                   |             |             |                |             |
|                                                                                     |                   |             |             |                |             |
|                                                                                     |                   |             |             |                |             |
| BLock Name-                                                                         |                   |             |             |                |             |
| Knowledge Institution                                                               |                   |             |             |                |             |
| Functional Category :                                                               |                   |             |             |                |             |
|                                                                                     |                   |             |             |                |             |
| Assigned Date: 25 Jan 2025<br>Start Date: 25 Jan 2025 12:<br>Last Date: 28 Feb 2025 | 5 09:35AM<br>00AM |             |             |                |             |
| Start Date *                                                                        |                   |             |             |                |             |
| 29-01-2025                                                                          | (1-b)<br>[:::]    |             |             |                |             |
|                                                                                     |                   |             |             |                |             |
|                                                                                     | Update            | Task        |             |                |             |
|                                                                                     |                   | hn)         |             |                | _           |
|                                                                                     | L                 |             |             |                |             |

![](_page_63_Picture_2.jpeg)

![](_page_63_Picture_3.jpeg)

![](_page_63_Picture_4.jpeg)

#### Next, Click on the ELP Name to navigate to the ELP Landing page, As shown in the image.

![](_page_63_Picture_6.jpeg)

### **Step 4 Further Process & Submission**

Once you're aware of the task that has been allotted to you. You can see the button as "Access LMS Course", click on it and you'll be redirected to that respective course to complete and submit the same.

| TASK NO.      | TASK TITLE    | TASK TYPE    | WEIGHTAGE(%)    |
|---------------|---------------|--------------|-----------------|
| 1             | Test LMS Link | Observations | 100             |
| Mark Daily At | tendance      | Click        | on complete opp |

![](_page_64_Picture_3.jpeg)

![](_page_64_Picture_4.jpeg)

![](_page_64_Picture_5.jpeg)

![](_page_64_Picture_6.jpeg)

| Assigned |             |
|----------|-------------|
| Assigned | Submit Task |
|          | Update Task |
|          |             |
|          | ****        |

![](_page_64_Picture_8.jpeg)

### **Step 5 Completion Certificate**

![](_page_65_Picture_1.jpeg)

Click on the "View Certificate" button to view your ELP Completion certificate.

Feel free to download or Share your certificate by clicking on the buttons given below as shown in the above image. Please note that your certificate will only be generated after the approval of your attendance by ELP creator.

![](_page_65_Picture_4.jpeg)

![](_page_65_Picture_5.jpeg)

![](_page_65_Picture_6.jpeg)

![](_page_65_Picture_7.jpeg)

![](_page_66_Picture_0.jpeg)

युवा कार्यक्रम एवं खेल मंत्रालय MINISTRY OF YOUTH AFFAIRS AND SPORTS

![](_page_66_Picture_2.jpeg)

![](_page_66_Picture_3.jpeg)

![](_page_66_Picture_4.jpeg)

![](_page_66_Picture_5.jpeg)

![](_page_66_Picture_6.jpeg)